http://www.labo-microsoft.org/articles/Internet-Information-Services-7/4/

## V.1 FTP

Nous allons nous consacrer désormais à l'élaboration d'un serveur FTP (File Transfert Protocol) afin de pouvoir partager des fichiers entre des utilisateurs.

## V.1.a Installation du serveur FTP 7

Pour commencer, il faut télécharger FTP v7 sur le site officiel de Microsoft sinon la version incluse dans IIS7 est la version 6. Pour cela, rendez-vous sur à l'adresse :

www.microsoft.com/france/telechargements/default.aspx

Le fichier que j'ai téléchargé pour la rédaction de cet article se nomme : « ftp7\_x86\_rtw.msi ». Une fois exécuté, l'assistant d'installation se lance.

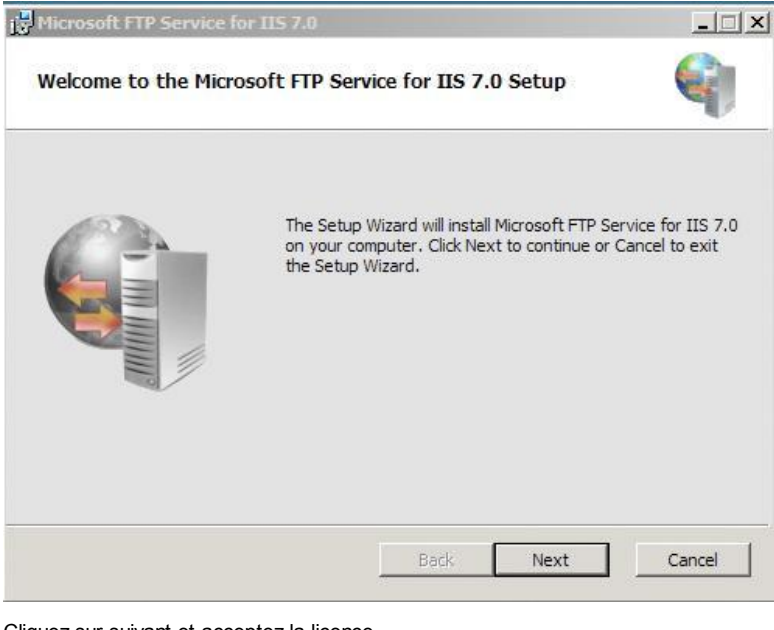

Cliquez sur suivant et acceptez la licence.

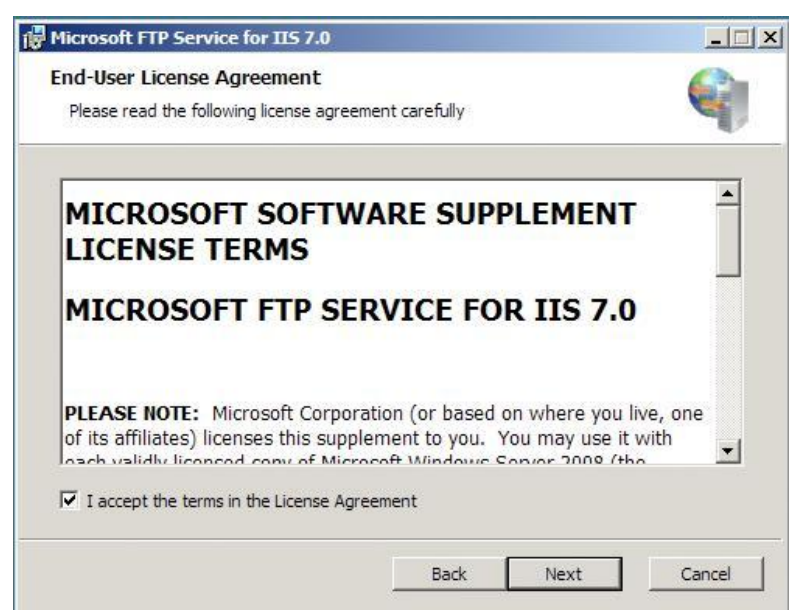

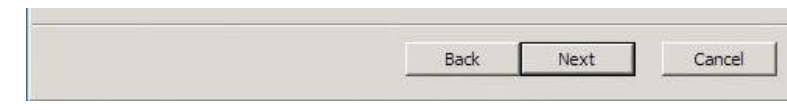

Cliquez sur suivant pour pouvoir choisir les modules que vous souhaitez installer. J'ai choisit de tous les installer pour bénéficier au maximum des capacités du FTP.

| Select the way you want features to be installed.                                                            | e e                                                                                                    |
|----------------------------------------------------------------------------------------------------|----------------------------------------------------------------------------------------------------|
| Click the icons in the tree below to change the way                                                          | γ features will be installed.                                                                                                    |
| Common files for FTP 7.0     FTP 7.0 Publishing Service     Managed Code Support     Administration Features | Provides common files for Microsoft<br>FTP Service for IIS 7.0, such as the<br>FTP configuration schema file.<br>Common files are required on all IIS<br>7.0 servers that use shared<br>configuration. |
|                                                                                                    | This feature requires 48KB on your                                                                                                    |

La configuration de l'installation est terminée. Validez le prochain écran pour installer FTP 7.

| Microsoft FTP Service for IIS 7.0                                                                                                    | >                                                                                                    |
|----------------------------------------------------------------------------------------------------|----------------------------------------------------------------------------------------------------|
| Ready to install                                                                                                    | A start start s |
| Click Install to begin the installation. Click Back to review or change any of<br>installation settings. Click Cancel to exit the wizard. | your                                                                                                    |
|                                                                                                    |                                                                                                    |
|                                                                                                    |                                                                                                    |
|                                                                                                    |                                                                                                    |
| Back Install                                                                                                    | Cancel                                                                                                    |

Une fois que l'installation s'est terminée avec succès, vous pouvez consulter le fichier d'installation et utiliser FTP 7. Vous pouvez constater que de nouveaux icônes sont apparus dans la fenêtre d'administration d'IIS7.

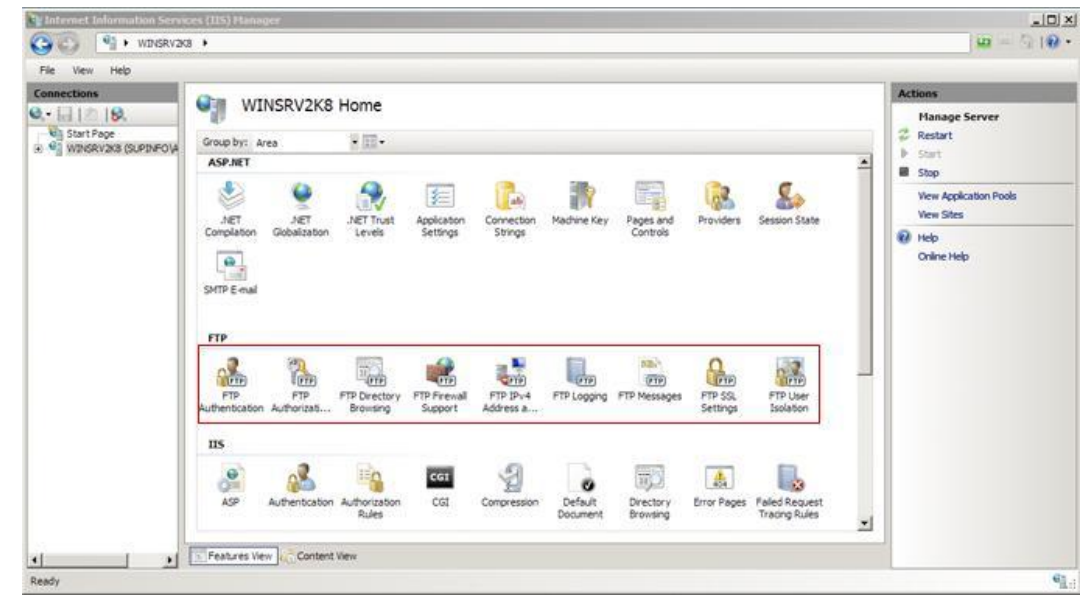

41.0

|       | Features View |  |
|-------|---------------|--|
| Ready |               |  |

Ces nouveaux icônes permettent d'administrer les paramètres FTP de notre serveur IIS7.

## V.1.b Création d'un espace FTP

On va commencer par créer un répertoire dans le répertoire « C:\inetpub\ftproot » que l'on appelle « FTP\_Supinfo ».

| 🕌 ftproot                                                                                  |                                                                                |                                                                                                    | _O×      |
|--------------------------------------------------------------------------------------------|--------------------------------------------------------------------------------|----------------------------------------------------------------------------------------------------|----------|
| Comput                                                                                     | er 🔻 Local Disk (C:) 🔹 inetpub 👻 ftproot 👻                                     | 🔻 🚧 Search                                                                                                    | <b>1</b> |
| File Edit View Tools<br>Organize                                                           | Help<br>•                                                                      |                                                                                                    | 0        |
| Favorite Links Documents Fictures Vusic FTP_Supinfo Contently Changed Entry Changed Public | Name   •   Date modified   •   Type<br>↓ FTP_Supinfo 22/07/2008 15:34 File Fok | Image: Size         Image: Tags         Image: Tags |          |
| Folders ^                                                                                  |                                                                                |                                                                                                    |          |

Nous allons maintenant créer un espace FTP pour pouvoir déposer des fichiers dessus et en récupérer. Pour cela, aller dans « Démarrer / outils d'Administrations / Internet Information Services (IIS) Manager ».

| Computer VMware<br>Shar                                                                                                    |                                                                                            | Terminal Services<br>Active Directory Domains and Trusts<br>Active Directory Sites and Services<br>Active Directory Users and Computers<br>ADSI Edit<br>Component Services<br>Computer Management<br>Data Sources (ODBC)<br>DNS<br>EVent Viewer<br>Computer Management                                                                                                    |      |
|----------------------------------------------------------------------------------------------------|--------------------------------------------------------------------------------------------|----------------------------------------------------------------------------------------------------|------|
| Server Manager  Sommand Prompt  Command Prompt  Command Prompt  Notepad  Windows Update  Internet Information Services (II5)  Paint  Paint | Administrator<br>Documents<br>Computer<br>Network<br>Control Panel<br>Administrative Tools | Thermet Information Services (IIS) 6.0 Mana Thermet Information Services (IIS) Manager Gradient Second Services (IIS) Manager Gradient Second Second | sper |
| Ease of Access Center     All Programs     Start Search                                                                                    | Help and Support<br>Run                                                                    |                                                                                                    |      |

Ensuite, faîtes un clic droit sur le dossier « Sites » et cliquez sur « Ajouter un site FTP ».

Int et Infe Ensuite, faîtes un clic droit sur le dossier « Sites » et cliquez sur « Ajouter un site FTP ».

| ections           |                             | and the second second second second second second second second second second second second second second second |             |             |              |            |               |   | Actions                |
|-------------------|-----------------------------|----------------------------------------------------------------------------------------------------|-------------|-------------|--------------|------------|---------------|---|------------------------|
| G1218             | WINSRV2K8                   | Home                                                                                                    |             |             |              |            |               |   | Open Feature           |
| Start Page        | Group by: Area              | ¥ EE •                                                                                                    |             |             |              |            |               |   | Manage Server          |
| Application Pools | ASP.NET                     |                                                                                                    |             |             |              |            |               | - | 🕫 Restart              |
| Add Web Site      | ha 🙆                        | <b>A</b> . <b>E</b>                                                                                              | 1           |             |              | 2          | 2             |   | Start                  |
| Refresh           | NET .                       | NET Trust Application                                                                                            | Connection  | Machine Key | Pages and    | Providers  | Session State |   | View Application Pools |
| Add FTP Site.     | Globalization               | Levels Settings                                                                                                  | Strings     |             | Controls     |            |               |   | View Sites             |
| Switch to Con     | nterit View                 |                                                                                                    |             |             |              |            |               |   | 😧 Help                 |
|                   | SMTP E-mail                 |                                                                                                    |             |             |              |            |               |   | Online Help            |
|                   |                             |                                                                                                    |             |             |              |            |               |   |                        |
|                   | FTP                         |                                                                                                    |             |             |              |            |               |   |                        |
|                   | 2                           | 175 D                                                                                                    | H 1         |             | BIRC         | 9          | 2             |   |                        |
|                   | PTP PTP                     | FTP Directory FTP Frewal                                                                                         | FTP IPv4    | FTP Logging | FTP Messages | FTP SSL    | FTP User      |   |                        |
|                   | Authentication, Authorizati | Browsing Support                                                                                                 | Address a   |             |              | Settings   | Isolation     |   |                        |
|                   | IIS                         |                                                                                                    |             |             |              |            |               |   |                        |
|                   |                             | in ros                                                                                                    | 9           | 13          | (H42-1)      |            |               |   |                        |
|                   |                             | Authorization CGT                                                                                                | Compression | Defailt     | Directory    | From Pages | Faled Request |   |                        |
|                   | Har Harantination           | Difer                                                                                                    | Compression | Doo ment    | Brausion     | Line rayes | Tracing Rules |   |                        |

L'assistant de création d'espace FTP se lance et il faut remplir le nom de l'espace et le chemin de l'espace. J'ai choisit de l'appeler « FTP de Supinfo » et de mettre le chemin du dossier créé précédemment.

| Add FTP Site                      |               |        | <u>? ×</u> |
|-----------------------------------|---------------|--------|------------|
| Site Information                  |               |        |            |
| FTP site name:                    |               |        |            |
| FTP de Supinfo                    |               |        |            |
| Content Directory                 |               |        |            |
| Physical path:                    |               |        |            |
| C: \inetpub \ftproot \FTP_Supinfo |               |        |            |
|                                   |               |        |            |
| <u> </u>                          |               |        |            |
|                                   |               |        |            |
|                                   |               |        |            |
|                                   |               |        |            |
|                                   |               |        |            |
|                                   |               |        |            |
|                                   |               |        |            |
|                                   |               |        |            |
|                                   |               |        |            |
|                                   | Previous Next | Finish | Cancel     |
|                                   |               |        |            |

Ensuite, il faut configurer l'accès à notre FTP puis SSL. J'ai choisit de laisser les paramètres par défaut pour l'accès à l'espace FTP (port 21 et par toutes les interfaces) et de configurer SSL plus tard.

| Binding and SSL Sett         | tings        |  |
|------------------------------|--------------|--|
| Binding<br>IP Address:       | Port:        |  |
| All Unassigned               | • 21         |  |
| Virtual Host:                |              |  |
| Example: ftp.contoso.com     |              |  |
| Start FTP site automatically |              |  |
| SSL                          | 10           |  |
| SSL Certificate:             | View 1       |  |
|                              | (IN) VIEWUNY |  |
| Allow SSE                    |              |  |

05/10/2016 18:28

| Require SSL |          |      |        |        |
|-------------|----------|------|--------|--------|
|             | Previous | Next | Finish | Cancel |

Une fois cette étape validée, on renseigne les autorisations du site et le mode d'authentification c'est-à-dire comment et qui peuvent y accéder.

La partie « Authentification » permet de définir le mode d'authentification. Si l'on choisit « Anonyme », tout le monde pourra y aller sans problème alors que le mode « Basique » permet d'utiliser des comptes de l'AD (Active Directory).

La partie « Autorisation » permet de renseigner les utilisateurs pouvant accéder à notre espace FTP. On précise aussi les permissions (Lecture, Ecriture).

J'ai choisit d'autoriser les utilisateurs anonymes à consulter notre espace et à leur donner seulement un accès en lecture.

| dd FTP Site                    |                               | <u>?</u> × |
|--------------------------------|-------------------------------|------------|
| Authentication                 | and Authorization Information |            |
| Authentication                 |                               |            |
| E Basic                        |                               |            |
| Authorization Allow access to: |                               |            |
|                                |                               |            |
| Permissions<br>Read<br>Write   |                               |            |
|                                |                               |            |
|                                | Previous Next Fin             | ish Cancel |

Cliquez sur « **Terminer** » pour terminer la configuration de votre site et pouvoir y accéder. Maintenant, les utilisateurs anonymes peuvent se connecter et ne peuvent pas modifier, créer et supprimer des

fichiers. Pour effectuer des tests, j'utilise le client **« FileZilla »**.

| 🔁 10.0.0.100 - FileZilla                                                                                                    |                                                        |
|----------------------------------------------------------------------------------------------------|--------------------------------------------------------|
| Fichier Édition Affichage Transfert Serveur Aide Nouvelle version disponible !                                                                                                    |                                                        |
| @ * ■ b, b, Q 🖻 9, 0 @ R 🔹 55                                                                                                    |                                                        |
| Hôte : 10.0.0.100 Ublisateur : anonymous Mot de passe :                                                                                                    | Port : Connexion rapide                                |
| Réponse :         230 User logged in.           Commande :         OPTS UTPS ON           Réponse :         230 OPTS UTPS onn and successful - UTP8 encoding now ON.           Statut :         Connecté           Statut :         Connecté           Statut :         Connecté           Statut :         Connecté           Statut :         Connecté           Commande :         CWD /           Réponse :         250 CVD command successful.           Commande :         PWD           Réponse :         200 Type set to 1.           Commande :         PVF I la uccessful.           Commande :         POR 10,0,0,5,0,0225           Réponse :         200 POR 10 suprin0.3PG           Commande :         STOR kogo-suprin0.3PG           Réponse :         STOR kogo-suprin0.3PG | PG                                                     |
| The book                                                                                                    | Para dia seconda da dia dia dia dia dia dia dia dia di |
| Bureau Mes documents  Poste de traval  Bureau C:  C: C: C: C: C: C: C: C: C: C: C: C:                                                                                                    |                                                        |
| Nom / Taille Type Modifié                                                                                                    | Nom / Taile Modifié Droi                               |
| C:         Disque local           C:         Disque local           C:         Disque local           C:         Lecteur CD           F:         Lecteur CD                                                                                                    | <répertoire vide=""></répertoire>                      |
|                                                                                                    | <                                                      |
| Nom de fichier local Direction Nom de fichier distant                                                                                                    | Taille Priorité Statut                                 |
| Fichiers dans la file d'attente Transferts échoués (1) Transferts réussis                                                                                                    |                                                        |
|                                                                                                    | 💱 Ele datterte vide 🖉 🖉                                |

Nous allons maintenant nous connecter avec des utilisateurs appartenant à Active Directory. Pour cela, il faut commencer par changer (ou « **rajouter** » si l'on souhaite toujours se connecter anonymement) le mode d'authentification. Cliquez sur « **FTP Authentification** » dans l'assistant d'IIS.

Nous allons maintenant nous connecter avec des utilisateurs appartenant à Active Directory. Pour cela, il faut commencer par changer (ou « **rajouter** » si l'on souhaite toujours se connecter anonymement) le mode d'authentification. Cliquez sur « **FTP Authentification** » dans l'assistant d'IIS.

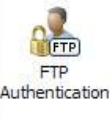

Ensuite, sélectionnez « Basic Authentication » et activez le dans le menu de droite.

| The second second second second     | ces (ILS) manager             |         |         |    |                                               |
|-------------------------------------|-------------------------------|---------|---------|----|-----------------------------------------------|
| C S WDNSRV2K                        | 13 + Sites + PTP de Supinfo + |         |         |    | u - 3 10 -                                    |
| File View Help                      |                               |         |         |    |                                               |
| Connections                         | C ETO Authentica              | tion    |         |    | Actions                                       |
| Q                                   | PTP Autrenuca                 | uon     |         |    | Disable                                       |
| Start Page                          | Group by: No Grouping         | Edt     |         |    |                                               |
| Application Pools                   | Mode -                        | Status  | Type    | 1  | × Remove                                      |
| E a Stes                            | Anonymous Authentication      | Enabled | Bult-In | C1 | Custom Providers                              |
| <ul> <li>B</li></ul>                | Basc Aufhentication           | Enabled | 0ult-in |    | <table-cell> Help<br/>Chine Help</table-cell> |
| د                                   | Features View                 | *       |         | l≩ |                                               |
| Configuration: 'applicationHost.com | dg'                           |         |         |    | 9].                                           |

Revenez dans l'assistant d'IIS7 et cliquez sur « FTP Authorization ».

| (B)         |
|-------------|
| FTP         |
| FTP         |
| Authorizati |

Vous pouvez ajouter des utilisateurs pouvant accéder à notre espace FTP. Faites un clic droit au milieu de la fenêtre et choisissez « Add Allow Rule ... ».

| File View Help                            |                              |                           |
|-------------------------------------------|------------------------------|---------------------------|
| Connections                               | FTP Authorization Rules      | Actions<br>Add Allow Rule |
| Start Page                                | Mode Users Roles Permissions | Add Deny Rule             |
| <ul> <li>■ Mutokin Jos (SAPPOIA</li></ul> | Algon Anonymous Users Reed   | P Heb<br>Onine Hep        |
|                                           | Features Vew Content Vew     |                           |

Choisissez d'ajouter un utilisateur appartenant à l'Active Directory. L'utilisateur me correspondant est « aroumegous » (Aurélien Roumégous). J'ai choisit de me donner un accès complet (Lecture, Ecriture)

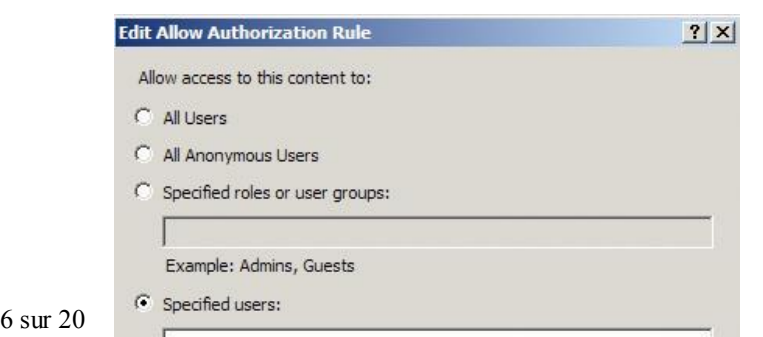

| aroumegous            |  |  |
|-----------------------|--|--|
| Example: User1, User2 |  |  |
| missions              |  |  |
| Read                  |  |  |
| Vrite                 |  |  |

Je peux désormais accéder à mon espace FTP via mon utilisateur et mettre des fichiers sur le FTP.

| 🔁 aroumegous@10.0.0.1                                                                                                    | 00 - FileZilla                                                                                                    |                                                    |                  |                      |            |              |        |                |      |
|----------------------------------------------------------------------------------------------------|----------------------------------------------------------------------------------------------------|----------------------------------------------------|------------------|----------------------|------------|--------------|--------|----------------|------|
| Fichier Édition Affichage Tr                                                                                                    | ansfert Serveur Aide Nou                                                                                                    | velle version disponi                              | ble !            |                      |            |              |        |                |      |
| 🖉 • 🔤 bi bi Q                                                                                                    | 🖞 🔍 🖉 🎯 🎉 R 📑 🗄                                                                                                    |                                                    |                  |                      |            |              |        |                |      |
| Hôte : 10.0.0.100                                                                                                    | Utilisateur : aroumegous                                                                                                    | Mot de passe :                                     | •••••            | Port :               | Connex     | ion rapide 💌 |        |                |      |
| Commande : OPTS UTF6 ON<br>Réponse : 200 OPTS UTF6 ON<br>Statut : Connecté<br>Statut : Commence l'en<br>Commande : CWD /<br>Réponse : 250 CWD comm<br>Réponse : 257 // is curre<br>Commande : TYPE I<br>Réponse : 200 Type set b<br>Commande : STOR 10,0,0,5<br>Réponse : 320 POPE Tom<br>Commande : STOR logo Sup<br>Réponse : 125 Data comm | A command successful - UTF8 er     voi de C1/Documents and Settin     nand successful.     nt directory.     0.1.     10,229     mand successful.     pinf0.3PG     ection already open; Transfer si     oroplete. | rcoding now ON.<br>igs(Aurélien)Bureau<br>tarting. | Vogo_Supinfo.JPG |                      |            |              |        |                | *    |
| statut : Transfert de fic                                                                                                    | chier reussi                                                                                                    |                                                    |                  |                      |            |              |        |                |      |
| <ul> <li>Bureau</li> <li>Mes documents</li> <li>Poste de traval</li> <li>⊕ <ul> <li>⊕ C:</li> <li>⊕ <ul> <li>⊕ D:</li> <li>⊕ <ul></ul></li></ul></li></ul></li></ul>                                                                                                    | цестіо)                                                                                                    |                                                    |                  | 01                   |            |              |        |                |      |
| Nom /                                                                                                    | Taile Type                                                                                                    | Modifié                                            | N                | om Z                 |            | 1            | Taile  | Modifié        | Droi |
| ←C;<br>←D;<br>④E;<br>④F;                                                                                                    | Disque local<br>Disque local<br>Lecteur CD<br>Lecteur CD                                                                                                    |                                                    | 2                | <br>logo_Supinfo.JPG | þ          |              | 98 321 |                |      |
|                                                                                                    |                                                                                                    |                                                    | <                |                      |            |              |        |                | >    |
| Nom de fichier local                                                                                                    | Direction Nom de fichie                                                                                                    | er distant                                         |                  | Taile                | e Priorité | Statut       |        |                |      |
| Fichiers dans la file d'atter                                                                                                    | nte Transferts échoués (                                                                                                    | 1) Transferts                                      | réussis (1)      |                      |            |              |        |                | _    |
|                                                                                                    |                                                                                                    |                                                    |                  |                      |            | 17           | File d | attente : vide |      |

Nous allons maintenant configurer les messages d'accueil, de bienvenue, de sortie ... Pour cela, allez dans l'assistant d'IIS et cliquez sur « FTP Messages ».

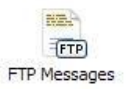

Ensuite, on va configurer chaque message dans l'assistant. J'ai choisit de mettre un message d'accueil : « Bienvenue sur l'espace FTP du site de Supinfo réalisé pour la rédaction de l'article sur IIS7 » et un message de sortie « Au revoir ».

| Fie Vew Help                                                                                                    |                                                                                                    |                                                                                                    |
|----------------------------------------------------------------------------------------------------|----------------------------------------------------------------------------------------------------|----------------------------------------------------------------------------------------------------|
| Pre vell Pap<br>Concentations<br>Concentations<br>Concen | P Messages<br>Behavio<br>ess default banner<br>vt user variables in messages<br>detailed messages for local requests<br>treat<br>e sur l'espace PTP du site de Supmfo réalisé pour la rédiction de<br>er 1959<br>Connections: | Akeris<br>Akeris<br>The changes have been<br>successfully saved.<br>Actions<br>Actions<br>Act |

7 sur 20

|                                 |               | <u>+</u> | 1 |      |
|---------------------------------|---------------|----------|---|------|
| <u> </u>                        | Features View |          |   |      |
| Configuration: applicationHost. | .config'      |          |   | . 43 |

Désormais, lorsque nous nous connectons à notre FTP, nous avons le message de bienvenue.

| 🔁 aroumegous@10.0.0.100 - I                                                                                                    | ileZilla                                                                                                    |                                           |                  |                                       |                 |                 |                    |                     |      |
|----------------------------------------------------------------------------------------------------|----------------------------------------------------------------------------------------------------|-------------------------------------------|------------------|---------------------------------------|-----------------|-----------------|--------------------|---------------------|------|
| Fichier Édition Affichage Transfert                                                                                                    | Serveur Aide Nouvel                                                                                                  | e version disponi                         | ble !            |                                       |                 |                 |                    |                     |      |
| @ · Q                                                                                                    | 0 🖉 R 🖶 🖽                                                                                                    |                                           |                  |                                       |                 |                 |                    |                     |      |
| Hôte : 10.0.0.100 Utilisa                                                                                                    | eur : aroumegous                                                                                                    | Mot de passe :                            | •••••            | Port :                                | Conne           | stion rapide    | ]                  |                     |      |
| Commande : PASS ********<br>Statut : Sequence de caractèr<br>Réporse : 230-Bierveure sur l'er<br>Réporse : 230-User logged in.<br>Statut : Connecté<br>Statut : Réoupération du contr<br>Commande : PWD<br>Réporse : 257 '' l'is current direc<br>Commande : TYPE I<br>Réporse : 200 Type set to I.<br>Commande : PORT 10,0,0,5,11,1<br>Commande : DOP Command s<br>Commande : LIST<br>Bénonse : LIST                                                                                                    | es reque invalide, désactive<br>pace FTP du site de Supinf<br>enu du répertoire<br>tory.<br>accessful.<br>accessful. | ition de UTF-8. Se<br>o réalisé pour la r | electionnez l'op | tion UTF-8 dans le<br>rticle sur IIS7 | gestionnaire de | site pour force | r l'utilisation d' | UTF-8               |      |
| Réponse : 226 Transfer complete<br>Statut : Lecture du contenu du                                                                                                    | répertoire achevée.                                                                                                  | ung.                                      |                  |                                       |                 |                 |                    |                     |      |
| Site local : 1                                                                                                    |                                                                                                    |                                           | ~                | Site distant : /                      |                 |                 |                    |                     | ~    |
| Mes documents<br>Poste de traval<br>Comparison<br>Poste de traval<br>Comparison<br>Poste de traval<br>Poste de traval<br>Poste | 9                                                                                                    |                                           |                  | <u> </u>                              |                 |                 |                    |                     |      |
| Nom / Taille                                                                                                    | Type Mo                                                                                                    | difié                                     | 1                | Nom /                                 |                 | 1               | Taile              | Modifié             | Droi |
| <ul> <li>C:</li> <li>D:</li> <li>E:</li> <li>F:</li> </ul>                                                                                                    | Disque local<br>Disque local<br>Lecteur CD<br>Lecteur CD                                                             |                                           |                  | <mark>`⊖</mark><br>j∯ltp7_x86_ttw.    | msi             |                 | 1 728 000          | 22/07/2008 23:50:00 |      |
|                                                                                                    |                                                                                                    |                                           |                  | <                                     |                 |                 |                    |                     | >    |
| Nom de fichier local t                                                                                                    | Direction Nom de Fichier o                                                                                           | listant                                   |                  | т                                     | alle Priorité   | Statut          |                    |                     |      |
| Fichiers dans la file d'attente                                                                                                    | Transferts échoués (2)                                                                                               | Transferts                                | réussis (2)      |                                       |                 |                 |                    |                     |      |
|                                                                                                    |                                                                                                    |                                           |                  |                                       |                 | 1               | File d             | attente : vide      |      |

Il est aussi possible de mettre en place le protocole SSL pour chiffrer les données entre le serveur et le client. Pour cela, allez dans l'assistant IIS et cliquez sur « **FTP SSL Settings** ».

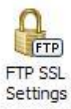

Ensuite, vous pouvez configurer les paramètres se SSL. Pour commencer, choisissez le certificat. J'ai réutilisé le certificat auto-signé généré précédemment. Ensuite, on va choisir si on oblige le client à utiliser le protocole SSL (« Require SSL Connections ») ou s'il n'est pas obligé (« Allow SSL Connections »). Pour finir, on choisit si on chiffre les connexions SSL.

| Fie Ven Help                                                                                                    |         |
|----------------------------------------------------------------------------------------------------|---------|
|                                                                                                    |         |
| Start Page<br>Start Page<br>Start | Actions |

Pour pouvoir se connecter en utilisant SSL avec le client, il faut effectuer quelques paramètres sur FileZilla. Pour commencer, créez une nouvelle connexion et configurez-la comme suit :

| Gestionnaire de Sites     |         |        |                         |                   |    |
|---------------------------|---------|--------|-------------------------|-------------------|----|
| Sélectionner une entrée : | Général | Avancé | Paramètres de transfert | Jeu de caractères |    |
|                           | Hôte :  |        | 10.0.0.100              | Port              | 21 |

| 🗁 Mes Sites                     | Avance Para               | meures de transfert    Jeu de caractères  | 127.     |
|---------------------------------|---------------------------|-------------------------------------------|----------|
| Supinfo FTP                     | Hôte :                    | 10.0.0.100 Port :                         | 21       |
|                                 | Type de serveur :         | FTPES - FTP sur TLS/SSL - Chiffrement exp | licite 💌 |
|                                 | Type d'authentification : | Normale                                   | ~        |
|                                 | Utilisateur :             | aroumegous                                |          |
|                                 | Mot de passe :            | •••••                                     |          |
|                                 | Compte :                  |                                           |          |
|                                 | Commentaires :            |                                           |          |
| Nouveau Site Nouveau répertoire |                           |                                           | ~        |
| Renommer Supprimer              |                           |                                           | -        |
| Copier                          |                           |                                           | 26       |
|                                 |                           |                                           |          |
| Conn                            |                           | Annuler                                   |          |

Il faut que vous renseigniez le type de connexion et l'authentification. Ensuite, lors de la connexion au serveur FTP, le serveur demandera au client de faire confiance à son certificat.

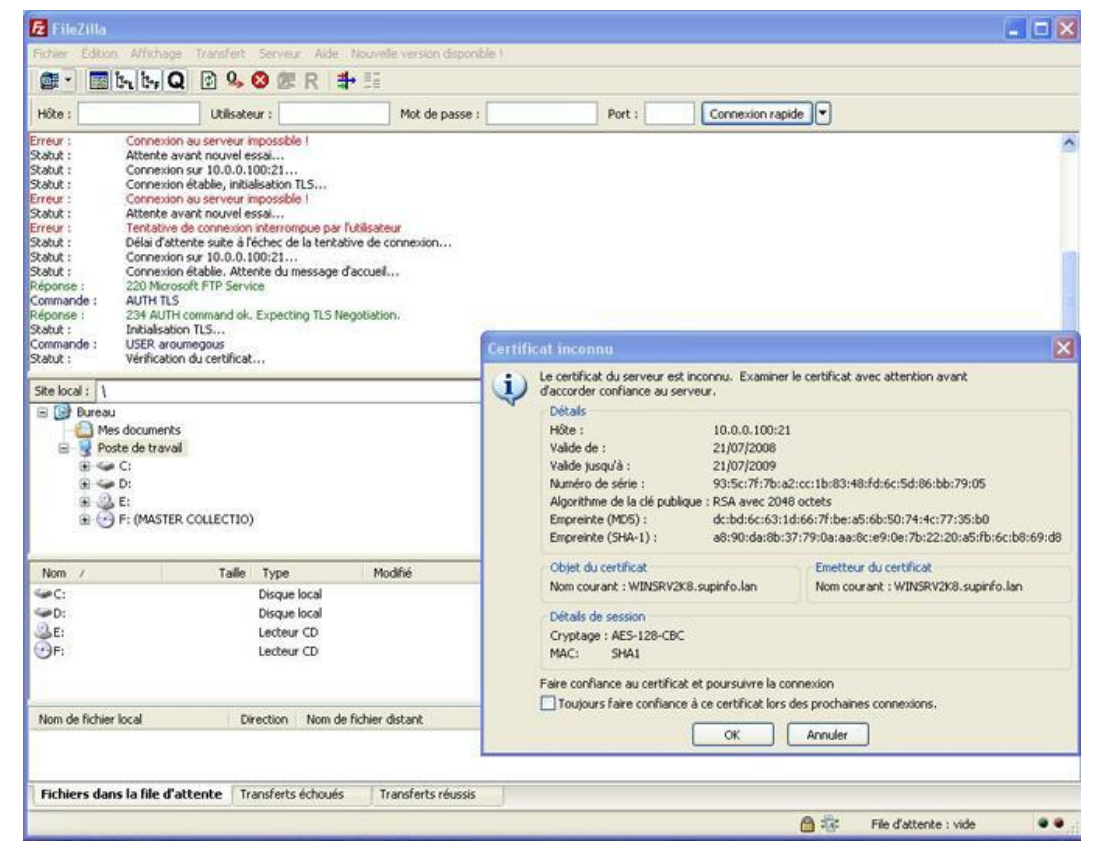

Après avoir validé le certificat, le client est authentifié et la connexion est chiffrée. On peut également voir les utilisateurs connectés à notre serveur FTP via l'assistant IIS7. Pour cela, cliquez sur « FTP Current Sessions ».

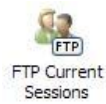

Vous voyez alors les utilisateurs connectés à votre serveur FTP.

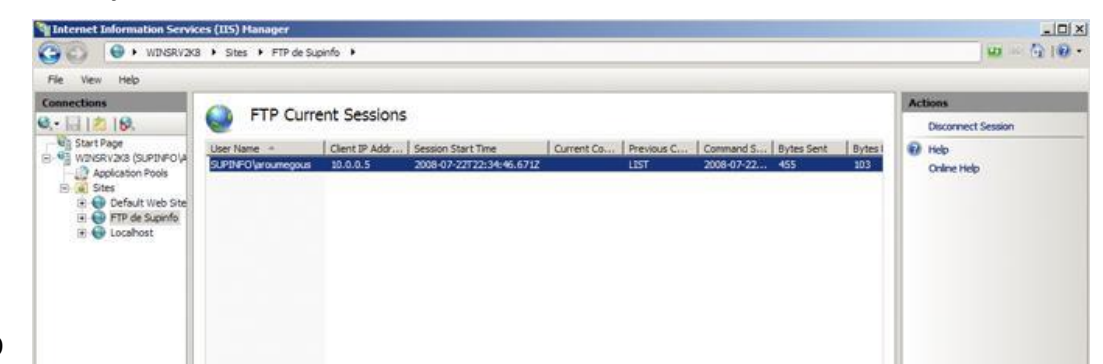

|                                   | <u>4</u> | <br>ы |     |
|-----------------------------------|----------|-------|-----|
| Configuration: 'applicationHost.c | uld.     |       | 91: |